# Jacuzzi Prolink Troubleshooting

### System and Wi-Fi Router Requirements

- **a.** The hardware for the Jacuzzi ProLink® communicates over a 2.4GHz home network supporting 802.11b/g/n wireless technology. The hardware does not support 5GHz networks.
- **b.** Standard wireless setup supports only home network routers configured to use open (no security) or WEP/WPA/WPA2.
- c. Wi-Fi signal strength of -60 dBM or better is highly suggested to ensure non-interrupted cloud service.
- d. The wireless access is not supported on the following systems
  - Guest networks/Hotspots that use a portal page to login.
  - Enterprise access points configured to require certificates or some other form of enterprise authentication (aka "802.1X", "RADIUS", or "WPA/WPA2 Enterprise").

# <u>"App Doesn't Work" – Troubleshooting when Customer is at Home</u>

## First-Time Setup

### 1. Is this the first time you are setting up the App?

- a. Yes: proceed to step 2.
- b. No: skip these steps and proceed to next section titled 'Issues after First-Time Setup'

### 2. What spa do you have?

The Jacuzzi ProLink® App is compatible with the following hot tub models:

- a. 2015 North American 60Hz J500s
- b. 2015 Export 50Hz J500s

### 3. What mobile device are you trying to connect to the spa?

The App is compatible with the following -

- a. iOS Apple iPhone 4, 5, 6, 6 Plus. Tablet compatibility is not optimized.
- **b.** Android All Android phones. Tablet compatibility is not optimized.
- 4. What operating system do you have on the device that you are trying to connect to the spa?

The App is compatible with the following -

- a. Apple iOS 8 and greater
- **b.** Android Android 4.0 and greater

### 5. Did you download the App?

- **a.** Yes: proceed to step 6.
- **b.** No: you need to download the App. For iOS devices, the App can be downloaded from the Apple App Store. For Android devices, the App can be downloaded from Google Play.

### 6. Is your Spa ON?

- a. Yes: proceed to Step 7.
- **b.** No: turn it on proceed to Step 7.

### 7. Is your mobile device connected to your home Wi-Fi?

- a. Yes: proceed to step 8.
- **b.** No: connect your mobile device to your home Wi-Fi and now proceed to step 8.

### 8. Can you access your home Wi-Fi from your hot tub?

- a. Yes: proceed to step 9.
- No: If you cannot connect to your home Wi-Fi from your hot tub, then you may need to move your router or add a repeater/signal booster so that you can receive signals from your home Wi-Fi at your tub.
   Alternatively, you can also mount the Wi-Fi module on the outside of the tub instead of the inside of the tub. You can also try moving the Wi-Fi module to a different spot where the Wi-Fi reception is better.

NOTE: The Wi-Fi module is weather proof and can be mounted in the open environment.

### 9. Do you see a Jacuzzi Wi-Fi 'JHTSpa\_xxxxxx' in the list of available Wi-Fi networks on your mobile device?

- a. Yes: refer to the Jacuzzi App Setup Guide and follow the steps to setup the App.
  - <u>J-500 Start Up guide |</u>
- **b.** No: proceed to step 10.

### 10. Do you have a Jacuzzi Wi-Fi module in your tub?

- a. Yes: proceed to step 11.
- **b.** No: contact your preferred Jacuzzi dealer to get a Wi-Fi module.

### 11. Is the Wi-Fi module connected to the spa electronics controller?

- a. Yes: continue
- **a.** No: connect the Wi-Fi module to the spa controller as shown in the following figure. Note that the Wi-Fi module can be connected to any one of J13, J14, or J15.

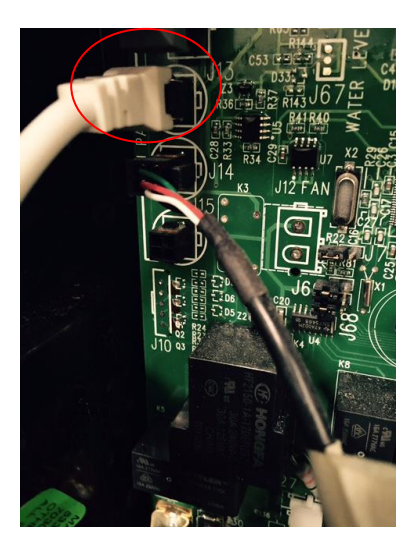

### 12. Do you now see 'JHTSpa\_xxxxx' in the list of available Wi-Fi networks on your mobile device?

- a. Yes: proceed to the next step in the setup process J-500 Start Up guide |
- **b.** No: contact your preferred dealer as your Wi-Fi module may be defective.
- 13. During the setup of the App, one of the steps is to connect your mobile device to the JHTSpa\_xxxxx Wi-Fi signal. After connecting to the signal, the user is supposed to wait for 30 seconds and then launch the App. Does the App launch within 90 seconds?
  - a. Yes: proceed to the next step in the setup process.
  - **b.** No: If the App does not load, then force-quit the App and re-launch the App. *For iOS Devices:* 
    - i. Double click the center iPhone/iPad button.
    - ii. Slide the Jacuzzi App to the center of the screen.
    - iii. Slide the Jacuzzi App to the top of the mobile device. This will close it from running in the background.
    - iv. Re-launch the App by selecting it from the mobile device.

For Android Devices:

- i. Click and hold the center button.
- ii. Scroll to the Jacuzzi App.
- iii. Slide the Jacuzzi App to the left of the screen. This will close it from running in the background.
- iv. Re-launch the App.

### 14. Did you enter the correct Wi-Fi network security type, SSID (network name), and password

- **a.** Yes: proceed to the next step
- **b.** No: the Wi-Fi SSID (network name) and password are case sensitive. Ensure that you have entered these parameters correctly.

### How do I find my home Wi-Fi's network security type?

### Mobile Device on Android Platform

If you have an Android mobile device, go to the Wi-Fi menu, select your home Wi-Fi network and then select 'View'. You can find the network security type at the bottom of the list under 'Security'.

### Personal Computer with Windows 7

- Go to Control Panel -> Network and Internet -> Network and Sharing Center.
- Click on 'Manage Wireless Networks' on the left pane.
- Right click your wireless network connection and select 'Properties'.
- Click on 'Security' tab to find out the security type.

### Macintosh Computer

- Hold down the 'Option' key and click the Wi-Fi icon menu bar item. You will see details about your wireless
  network and other networks around you.
- You can find the security type on the list under your home Wi-Fi.

**NOTE:** If none of these tips help you find the Wi-Fi security type, please contact your wireless router vendor for more information.

# 15. After you enter the SSID (Wi-Fi network name) and password when on the 'Spa-To-Home Wi-Fi Setup' screen, do you see a Wi-Fi icon on the topside screen of the spa within 60 seconds?

- a. Yes: now proceed to the next step in the setup process.
- **b.** No: check the SSID (Wi-Fi network name) and/or password that you have entered. These values are case sensitive.

**NOTE:** If the information you entered is correct, then your spa will be connected to the home Wi-Fi. This can be verified by –

- A Wi-Fi icon will appear on the topside screen of your spa.
- A WI-FI Icon Will appear on the topside screen of your spa.
  Your mobile device will automatically switch connection from JHTSpa\_xxxxx to your home Wi-Fi network. Check your mobile device's Wi-Fi menu to verify this.

### Issues after Successful Initial Setup

### **Connectivity Issue:**

Cannot control the Spa using the App OR App tells you that there is a problem communicating to the spa

1. Does the Wi-Fi icon appear on the home screen of the spa topside?

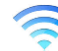

- a. Yes: proceed to step 6.
- b. No: proceed to step 2.

Revision: A Release Date: 05/19/2015

### 2. Is your home Wi-Fi working?

- a. Yes: proceed to step 3.
- **b.** No: Reset the Wi-Fi router by powering it off for one (1) minute and then turning it back on. Refer to your Wi-Fi router's troubleshooting guide for more assistance.

### 3. Can you access your home Wi-Fi from your hot tub?

- a. Yes: proceed to step 4.
- No: If you cannot connect to your home Wi-Fi from your hot tub, then you may need to move your router or add a repeater/signal booster so that you can receive signals from your home Wi-Fi at your tub.
   Alternatively, you can also mount the Wi-Fi module on the outside of the tub instead of the inside of the tub. You can also try moving the Wi-Fi module to a different spot where the Wi-Fi reception is better.

**NOTE:** The Wi-Fi module is weather proof and can be mounted in the open environment.

### 4. Is the Wi-Fi module connected to the spa electronics controller?

**a.** Yes: disconnect the wire from the terminal and re-connect to ensure proper connection. *Does the Wi-Fi icon appear on the screen?* 

- i. Yes: force-close and re-launch the App (step 6).
- ii. No: proceed to step 5
- **b.** No: connect the Wi-Fi module to the spa controller as shown in the following figure. Note that the Wi-Fi module can be connected to any one of J13, J14, or J15. Now proceed to step 4.

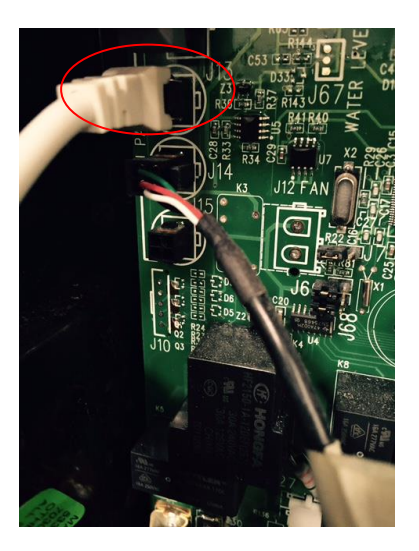

### 5. Reset the Wi-Fi signal from the spa module

- a. From the home screen of your topside module, select 'Settings' (symbol on the top left).
- b. From the settings menu, select 'Wi-Fi'
- c. From the Wi-Fi screen, select 'Reset'.
- d. Select 'Reset?' again to reset the Wi-Fi signal.
- e. Now re-connect the spa Wi-Fi module to the home Wi-Fi as if you were starting from scratch.
- f. Refer to Quick Start Guide for more details. J-500 Start Up guide

### 6. Force close and re-launch the App

For iOS Devices:

- **a.** Double click the center iPhone/iPad button.
- **b.** Slide the Jacuzzi App to the center of the screen.
- c. Slide the Jacuzzi App to the top of the mobile device. This will close it from running in the background.
- d. Re-launch the App by selecting it from the mobile device.

For Android Devices:

Revision: A Release Date: 05/19/2015

- a. Click and hold the center button.
- b. Scroll to the Jacuzzi App.
- c. Slide the Jacuzzi App to the left of the screen. This will close it from running in the background.
- d. Re-launch the App.

**NOTE:** Ensure that you are close to the Wi-Fi router when performing this step. Also ensure that the Wi-Fi signal reception is appropriate.

### 7. Is your mobile device connected to the internet?

- a. Yes: proceed to step 8
- **b.** No: connect your device to the internet (either to your home Wi-Fi or to the internet provided by your phone service).

### 8. Can your phone access and browse the internet

- **a.** Yes: proceed to step 9.
- **b.** No: There may be an issue with your phone. Refer to your mobile device's troubleshooting guide to re-establish connection.

### 9. How is your device connected to the internet?

- **a.** Cellular network (3G, 4G, and LTE): Try connecting to your home's Wi-Fi network.
- b. Home Wi-Fi: Do you have strong Wi-Fi reception?
  - I. Yes: proceed to step 10.
  - II. No: go to an area of your home where your home's Wi-Fi reception is strong and force close and re-launch the App (refer to step 5)
    - a. Does App still show a lack of communication?
      - i. Yes: proceed to step 10.
      - ii. No: the issue was internet reception.
- 10. Describe the spa installation relative to your home (specifically the location of the Wi-Fi module relative to your home). If a straight line is drawn from the Wi-Fi Box to the home Wi-Fi router, does that line cross water and/or big metallic objects?

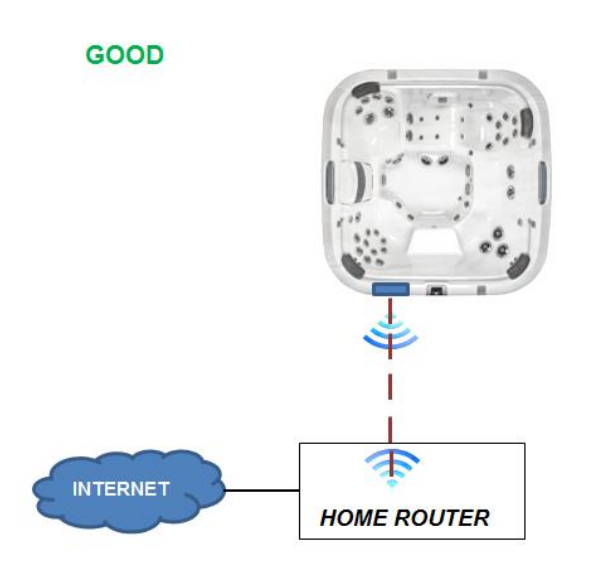

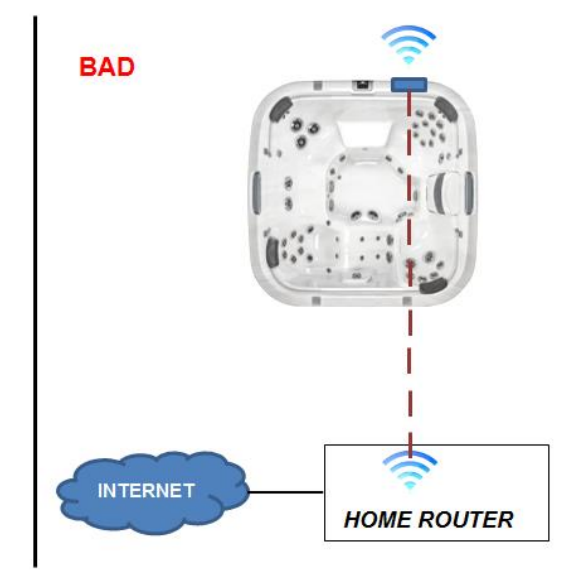

**a.** Yes: You need to relocate the Wi-Fi module such that the signal does not cross water and is away from big metallic objects. An example is shown below.

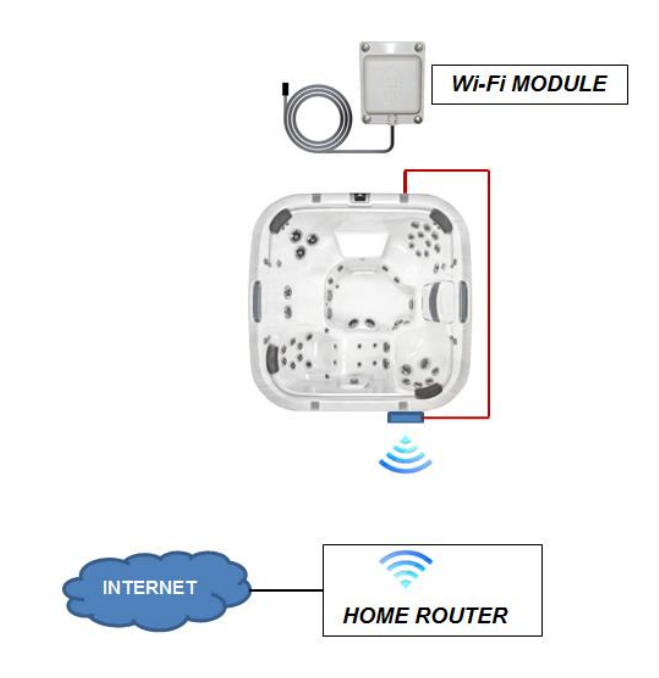

**b.** No: Your spa's location relative to your home Wi-Fi router may be too far or the construction of your house is such that the signal transmission is being blocked. In this case, try installing a Wi-Fi repeater/extender.

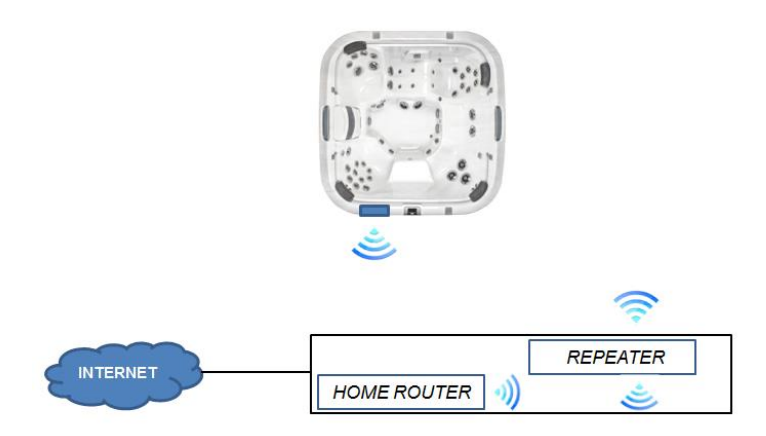

**NOTE:** For more technical help please reference the ProLink FAQ's or contact Customer Service or your local Jacuzzi Dealer. Customer Service Department / 14525 Monte Vista Avenue, Chino, California 91710 / U.S.A · Telephone (800)883-7727

## <u>"App Doesn't Work" – Troubleshooting when Customer is Away from</u> <u>Home</u>

### 1. Have you successfully connected to your spa from home?

- **a.** Yes: Proceed to step 2
- **b.** No: Verify that you can connect when you are home. Refer to the 'Troubleshooting while at Home' section of this document.

### 2. Does the App tell you that there is a problem communicating to the spa?

- a. Yes: proceed to step 4
- **b.** No: The App is connected to the spa. There may be an error with the spa, spa power, or the Jacuzzi Wi-Fi module.
- 3. Does the App tell you that there is a problem with your spa and/or is there an error reported on the topside?
  - **a.** Yes: Diagnose the spa reported error
  - **b.** No: Force close and re-launch the App as listed in step 4.

### 4. Force close and re-launch the App

- For iOS Devices:
- i. Double click the center iPhone/iPad button.
- ii. Slide the Jacuzzi App to the center of the screen.
- iii. Slide the Jacuzzi App to the top of the mobile device. This will close it from running in the background.
- iv. Re-launch the App by selecting it from the mobile device.

### For Android Devices:

- i. Click and hold the center button.
- ii. Scroll to the Jacuzzi App.
- iii. Slide the Jacuzzi App to the left of the screen. This will close it from running in the background.
- iv. Re-launch the App.

### 5. Does the App still tell you that there is a problem communicating to the spa?

- **a.** Yes: Please wait roughly 60 seconds to verify that the lack of communication remains.
  - i. If communication error continues, proceed to next step
- **b.** No: Do you still have an issue?
  - i. Yes: please go to Step 3
  - ii. No: Like all Apps, the App may need to be reset.

### 6. How is your phone connected to the internet?

- **a.** Wi-Fi network: Try connecting on a cellular network
  - i. Connection OK?
    - 1. Yes: There may be a firewall that is preventing communications between your phone and the spa
    - 2. No: Proceed to Step 6b
- **b.** Do you have strong cellular reception?
  - i. Yes: Proceed to Step 7
  - ii. No: go to an area with strong reception and force close and re-launch the App (refer to Step 4 for process)
    - 1. Does App still show a lack of communication?
      - a. Yes: Proceed to next step
      - b. No: The issue was reception.
      - c.
- 7. Can your phone access and browse the internet
  - a. Yes: Proceed to Step 8

Revision: A Release Date: 05/19/2015

- **b.** No: There may be an issue with your phone. Refer to your mobile device's troubleshooting guide to reestablish connection.
- 8. There may be an issue with your home hardware. Check connection when at home.
  - a. Connection restored while at home?
    - i. Yes: There may have been a cellular network issue
    - ii. No: Refer to the 'Troubleshooting while at Home' section of this document.

**NOTE:** For more technical help please reference the ProLink FAQ's or contact Customer Service or your local Jacuzzi Dealer. Customer Service Department / 14525 Monte Vista Avenue, Chino, California 91710 / U.S.A · Telephone (800)883-7727